# TRP Installation and user guide

Ypqp°pynp@\_YV;;

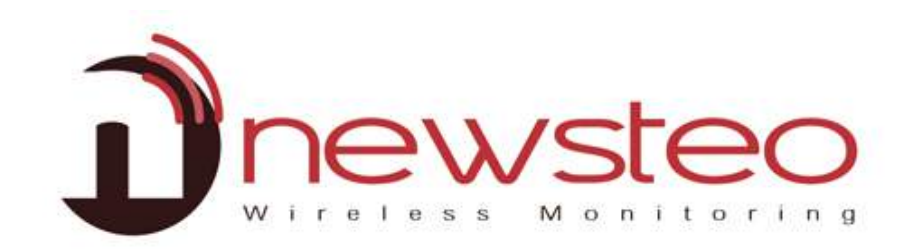

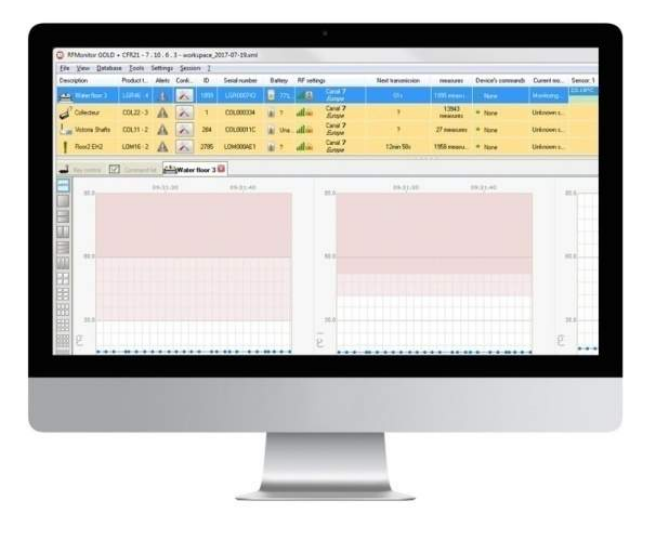

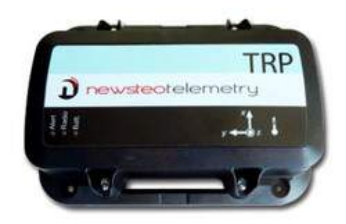

## 7 \_YGI RLYZ KLZI YRVV\_RV U

\_YW; °Invp°x Ity q yn tzy @

- Zsznv lyo twx pl °px py zy9 lt 2q°pp qlwulyo px «p°l °p
- \_txp3 lx «poxpl °p z°potylow/sxpxz°
- NWZ «z t tzy °pnz °otyr
- Ry pr°l po py z°@
- 9 ltlnnpwp°zxpp°lyopx«p°l °ppyz°
- NWZ

# 8 YMT V UP\_V Y RUZ\_GSSG\_PV U V a LYa RLb

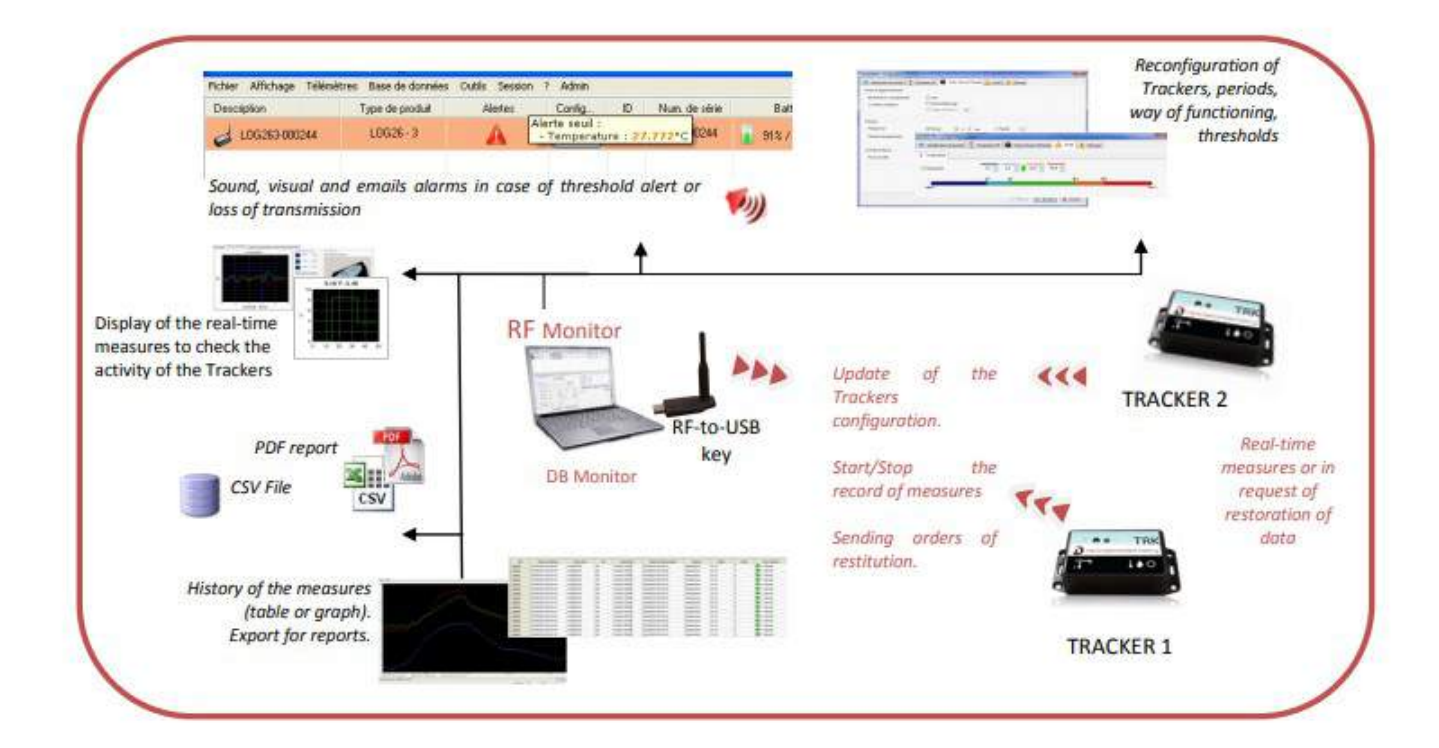

## 847 Npyp°l wop n°t« tzy

G z °xpl °pxpy tp2 z yppo zsl plopotnipoWi tsYMTzytz°ty iwpo z@

- Izydpr °p sp z«p°l tyr x zop 2 sp x pl °px py «p°tzo 2 sp s°p szwo lyo sp lwl°x
- Kt«wl spxpl °p2rpyp°lpIZaz°WKMotypo
- Izwapon z ° °Invp° x pl °p . tyr IYM3z3/ZHvp /
- Mawaty spollml p

Pt «z tmwp zlnnp spollmlp tyr sp zq l°p KHT zyt z° «°z topo4

## 9 PUZ\_GSSG\_PVUVMYMTVUP\_VYGUKKHTVUP\_VY

<u>WSLGZLUV\_L\_OG\_dV'T'Z\_OGaLGKTRJFZ\_YG\_VYYRNO\_ZVU\_OLIVTW\_LY\_VRJZ\_GSSYM</u> <u>TVUP\_VY</u>

## 7<sup>z</sup>- zv s' \_pv u @ \_\_\_\_\_

lzyypn spxplwwtn'ZH z°lrpvp

atl b tyoz p «vzr°l z°2 ot «w/ sp nzypy zq sp 'ZH vp lyo oz mwp3nwtnv zy Up pzRtj c4c4cj66666666jp «4pp4

> 8<sup>uk</sup> ZV S'\_PV U @KV b USV GK YMT V UP\_VY MV SSV b PUN\_OL SPUR

<u>s «@35 ««z°4yp pz4nzx5n zxp°5q°5</u>q°5«z°lv5al°tnwp/57799===3+l9+G?w+l9+G?nsl°rpxpy3°αβ <u>xzytz°</u>

- Vy sp q° tyoz pwpon sp whyr lrp2 spy qz°l» tnv ty lwwl tzy vpp« sp opd w p tyr m lwtol tyr sp nnp t p tyoz q²zx sp p « «°zr°lx 4G sp pyo zq sp ty lwwl tzy2 pwpon sp z« tzy *Ypmzz yz* lyo nwtnv zy *Myt s* 4
- Vynp spnzx « p°°p l° 2wl yns YMTzytz° zq l°pm oz mwp3nwtnvtyr zy sp sz°n n°pl pozy spop v z« z°q²zx sp l° Tpy
- Vy sp Ozxp tyoz zq sp nzydpr°ltzy tl°o2 pwpon sp wyr lrp lyonwnov zy Up

| ticeree      | Walcome,                                                                      |
|--------------|-------------------------------------------------------------------------------|
| General      | Plazar faillew the ships to fine ice APMonitor onfair                         |
| Plates.      | You will be able to mobile software and mours later trough software outlines. |
| Eleie Hiroge |                                                                               |
| Ac           |                                                                               |
|              | Language,                                                                     |
|              |                                                                               |

Vysp Npyp<sup>9</sup>/w tyoz ząspnzydpr<sup>o</sup>ltzy tl<sup>o</sup>onwany zy Up 4

Ypxl°v @Vynp spty lwwltzysl mppynzx «wppo2 spnzydpr °ltzyxl twwmpnslyrpo .°trs 3nwtnv zy spwtypzq sp °lnvp° spynwtnv zy *lzydpr °ltzy* zy spYMTzytz° «°zr°lx z«tzy

 bspy °p» p po m sp p « tl°o2 °px z p sp whmpw ty lww sp zq l°p mpop °p ty p° tyr lyo ty p° sp YMS\_z3 'ZH vp «°pop°lmw tyr sp 'ZH p py tzy

| Home          | Licence                          |
|---------------|----------------------------------|
| General       | Please connect a RF-to-USB key . |
| Data increase |                                  |
| Read .        |                                  |
|               | .*.                              |
| 1             | and a second                     |
|               |                                  |

- Ry sp tl°o tyoz *Stnpynp*
- nwtnvzy *Up* 4
- Ry sp tyoz KI / z<sup>o</sup>/rp z yppo z nzydpr <sup>o</sup>l p sp ol lml p nzyypn tzy

0-M

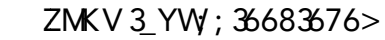

| Gxp inp two mpot «w poted sprzyyprizy imppop | Gxp Irp | twwmpot«wl | potqspnzyypntzy | nnppopo <sup>2</sup> |
|----------------------------------------------|---------|------------|-----------------|----------------------|
|----------------------------------------------|---------|------------|-----------------|----------------------|

\_st tycp\*xl tzyt «\*z topozy spwl/mpw «<wntpo ts spop top

Pqz ozy-slpst tycz°x ltzy «wplpnzy ln z ° ««wtp°4

WEBMONITOR

Non de la base KEY001928 Identifiant KEY001928 Mut de passe: QHPOQV

| al database                 |                          |
|-----------------------------|--------------------------|
| mote database :             |                          |
| Database type :             | MySQL S                  |
| atabase connection settings |                          |
| Hostname:                   | db.newsteo-webmonitor.co |
| HTTP Encapsulation :        |                          |
| Port                        | 443                      |
| Username:                   | KEY001688                |
| Password :                  | *****                    |
| Use existing database :     | KEY001688                |
| l                           |                          |

key12 Configuration

RF Monitor & DB Monitor

Hote (ds. Hewslau-websonitor.com) Hote (d) Part (443) Non d'utilisater (KEY001928)

intente

KEY08192

Ispnv spnzyypn tzy

yppo z pwpon kkYpxzpollmlp–lyonzx«wpp sptycę°xltzy ts sp p°ylxp2 z°olvoollmlpylxp4 dz «I

| Home General Licence Data storage GOLD licence let's you choose between a local database (such as a PREMIUM licence) MySQL database Documents root folder : All documents generated by the application (csv reports, pdf reports, charts, local dat will be stored in this folder. Please verify that each system user has the permission to access this folder C-WieretPuble/Documents/NEWSTED/NEMontor                                                                                                    | RFMonitor   | first run                                                                                                    |
|----------------------------------------------------------------------------------------------------|-------------|----------------------------------------------------------------------------------------------------|
| General       Database :         Licence       GOLD licence let's you choose between a local database (such as a PREMIUM licence)<br>MySQL database.         Data storage       MySQL database.         Notut       Configurer       Database must be configured         Documents root folder :       All documents generated by the application (csv reports, pdf reports, charts, local dat<br>will be stored in this folder.         Please verify that each system user has the permission to access this folder         C:\Users\Public\Documents\NEWSTED\REMontor | ome         | Data storage                                                                                                    |
| GOLD licence let's you choose between a local database (such as a PREMIUM licence)<br>MySQL database.                                                                                                    | eneral      | Database :                                                                                                    |
| Documents root folder :<br>All documents generated by the application (csv reports, pdf reports, charts, local dat<br>will be stored in this folder.<br>Please verify that each system user has the permission to access this folder<br>C-Wiers\Public\Documents\NEWSTED\REMONTOR                                                                                                    | cence       | GOLD licence let's you choose between a local database (such as a PREMIUM licence) and a<br>MySQL database.                                                                                                    |
| Documents root folder : All documents generated by the application (csv reports, pdf reports, charts, local dat will be stored in this folder. Please verify that each system user has the permission to access this folder C:\User\Puble\Documents\WEWSTED\BEMontor                                                                                                    | ata storage | Configurer Database must be configured                                                                                                    |
| All documents generated by the application (csv reports, pdf reports, charts, local dat<br>will be stored in this folder.<br>Please verify that each system user has the permission to access this folder<br>C-Wers\Puble\Documents\NEWSTED/REMontor                                                                                                    |             |                                                                                                    |
| Please verify that each system user has the permission to access this folder C-Ween\Public\Documenta\WEWSTED\RFMcontor                                                                                                    |             | Documents root folder :                                                                                                    |
| C-VUsers/Public/Documents/NEWSTED/RFMonitor                                                                                                    | T           | Documents root folder :<br>All documents generated by the application (csv reports, pdf reports, charts, local database,<br>will be stored in this folder.                                                                                                    |
|                                                                                                    | . [         | Documents root folder :<br>All documents generated by the application (csv reports, pdf reports, charts, local database,<br>will be stored in this folder.<br>Please verify that each system user has the permission to access this folder                                               |
| Beware, since this version, to prevent user access rights problems, default root folder path h changed !                                                                                                    | (a)         | Documents root folder :<br>All documents generated by the application (csv reports, pdf reports, charts, local database,<br>will be stored in this folder.<br>Please verify that each system user has the permission to access this folder<br>C:\Users\Public\Documents\NEWSTED\RFMontor |

| 🐑 local database         |                                  |
|--------------------------|----------------------------------|
| Bemote database          |                                  |
|                          |                                  |
| Database type :          | MySQL                            |
| Database connection sett | ings                             |
| Hostna Check cor         | nnection                         |
| HTTPE                    |                                  |
| Due O                    |                                  |
| Poic U                   | Jatabase connection test succeed |
| Userna                   |                                  |
|                          |                                  |
| Passwo                   |                                  |
| Passwo                   | ОК                               |
| Passwo<br>Use            |                                  |
| Use                      | OK                               |
| Uso                      |                                  |
| Use                      | OK                               |
| Use                      | OK                               |

### nwanvzy *Up* 4.

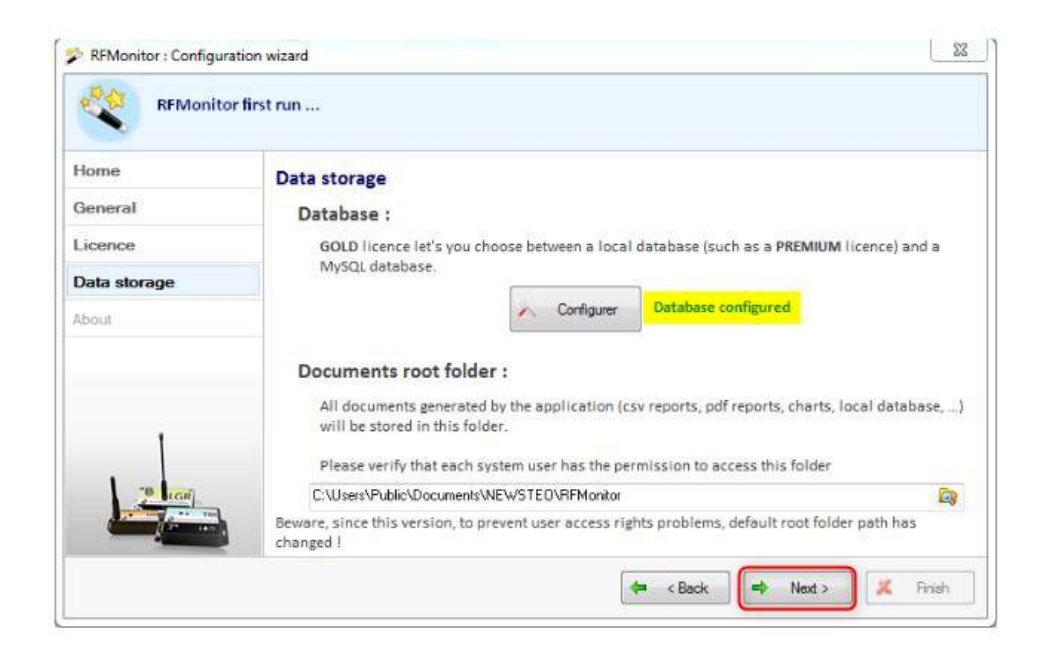

Wwplpyzpsltqz ly z«z «zypspoll z°lrpnzydpr°ltzy2z twwmplmwpz °p°yzt dyzx YMTzytz°@ZptyrDlzydpr°ltzy tl°o

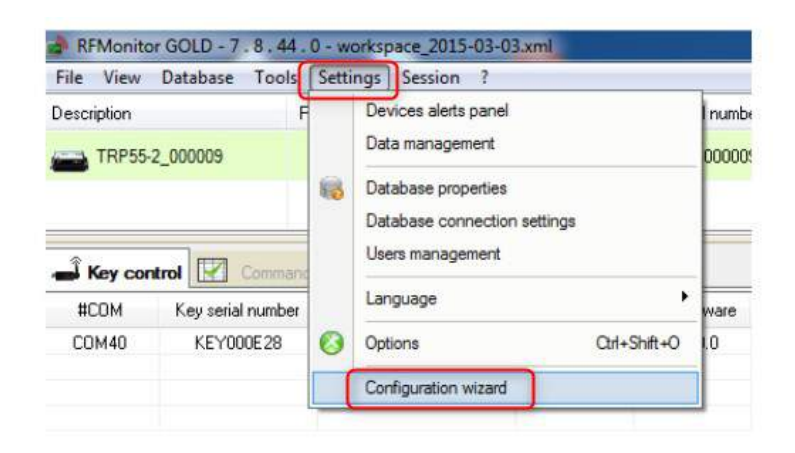

Hopd, w splox tyt °l z°nzyypn tzy vzrtyt l czwez @

Zpwpn spwznlwxzop

₩ z°o@789:

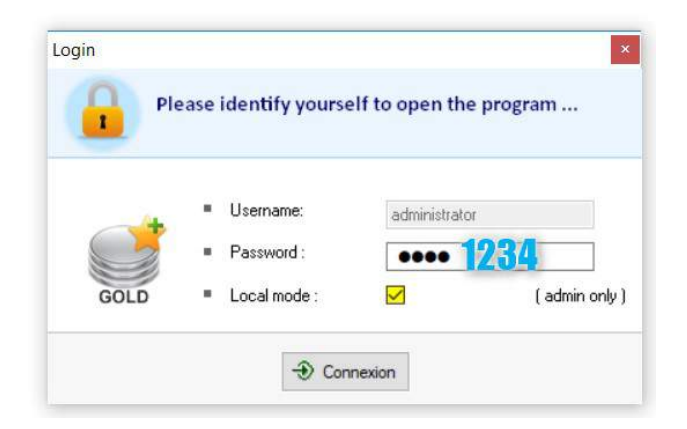

Pq z yppo z x zotq splox tyt °l z° vzrty z x l oz z d'zx sp Zp tyr D'p° x lylrpx py@

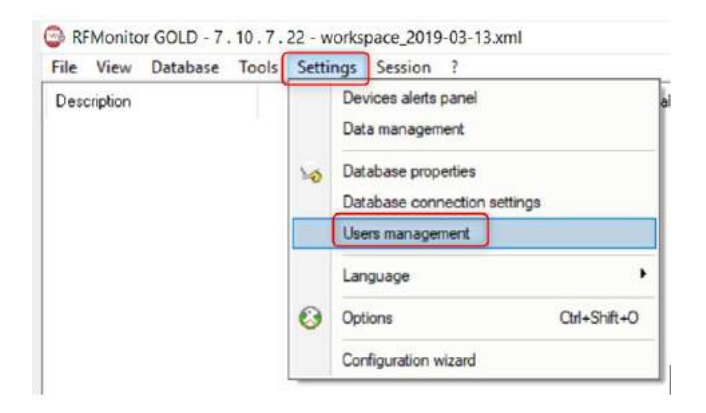

# : Z\_GY\_RUN\_OL\_YGI RLY b P\_OYMT V UP\_VY

## :47 YMT SI yns 33Zl°tyr sp°lnvp°

\_sp °lnvp°t opwtyp°potyOtmp°yl tzyxzop.wpp«tyrxzop/4

## 73 Sl yns YMTzytz° 83 Izyypn z °YM3z3′ZHvp 2t twwmpl««pl°tyr tynslyypw7

| Key co | ntrol Command list | Device Monitoring |              |              |           |              |                              |
|--------|--------------------|-------------------|--------------|--------------|-----------|--------------|------------------------------|
| #COM   | Key serial number  | RF settings       | Key hardware | Key firmware | Baud rate | License type | License number               |
| COMB   | KEYUUTE/L          | RADIO CHANNEL     | KEYIII       | V19.0.9      | 625000    | Premium      | THUT-HDM5A-6LPAM-MUK33-LRYNE |

93 V«py sp\_YWIyo«whnp spml p°tp

- :3 Gntlpz°°lnvp°m t«tyr spxlrypzy spoptrylpol°pl G ««z° topztlltw/mwpozwaz tyr spwtyv@ <u>s «@35 ««z°4yp pz4nzx5n zxp°5q\*5xz°lw5l°tnwp58==<:>83 to+l9+G?z3o31top3«z °3 wp3yp pz3°lnvp°333°+l9+G?q+l9+G?°pynp3°p3p3°«/</u>
- \_st In tzy twetx x potl pw qz°np sp nzx x ytnl tzy mp ppy sp Rp lyo sp\_°lnvp°

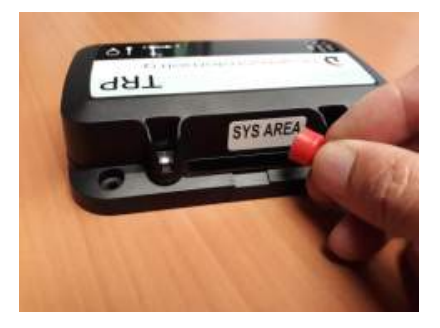

;3VyYMTzytz°2sp°lnvp° twwl zxltnlwwl««pl°ty spwt zqoptnp@

| RFMonitor PREMI<br>File View Databa | IUM - 7.10.<br>ise Tools | 7.22-v<br>Settings       | vorkspac<br>Sessio | e_2018-          | 12-26.xml     |               |               |                                                   |                   |                                                              |                            |                                    |            |                       |
|-------------------------------------|--------------------------|--------------------------|--------------------|------------------|---------------|---------------|---------------|---------------------------------------------------|-------------------|--------------------------------------------------------------|----------------------------|------------------------------------|------------|-----------------------|
| Description                         | Product t                | Aleits                   | Conti              | ID               | Serial number | Battery       | RF settings   | Next transmi                                      | measules          | Device's commands                                            | Current mode/statua        | a Sensor 1 Senso                   | 2 Sensor 3 | Firmware              |
| TRE TEST                            | TRE35 - 2                | A                        | 13                 | 2022             | TRE0007E6     | B4% / 3.46V   | Canal 7       | 00:                                               | 12 measures       | - None                                                       | Live / Presence            |                                    |            | 1.4.45<br>Live/record |
| Identification of                   | (the Track               | ter<br>Config<br>(Start) | juratio<br>Stop ir | in mei<br>record | nu<br>0       | Battery/level | Radio channel | Time remaining<br>before the next<br>transmission | Nu<br>hol<br>trar | mber of command<br>d indicates whether<br>rsmission took pla | sion<br>er the radio<br>ce | State of the track<br>Live/Record) | Br         | Firmware<br>version   |

## ; I V UMPN' YG\_PV U V M\_OL \_YGI RLY b P\_O YMT V UP\_VY

## ;47 Izydpr °Itzyxpy

- Iwanv zy sp zzw 📈 tnzyzqspwzrrp°-wtyp.*V°°trs 3nwanv zy sp wzrrp°-wtyp*/
- \_spy nythov zy kk/zydpr % tzy-4

| Serial number | Battery     | RF settings | Next transmi | measures            | Device's |
|---------------|-------------|-------------|--------------|---------------------|----------|
| TRE0007E6     | 86% / 3.47V | Canal 7     | 471          | 19 measures         | R None   |
|               |             |             |              | Display curves of m | easures  |
|               |             |             |              | Configuration       |          |

### ;48 Lpn tzyzqsp nzxxlyo

Mz°l nzxxlyo z mplvpy tyzlnnz y @

- Z t«p spxlryp zy sp °lnvp° z p pn p spnzxxlyo
- V° blt q° spyp °lotz °ly xt tzy.B7 xty p/ \_sp °lnvp° pyo l°lotz trylw«°p pynpp p° xty p

| C RFMonitor PREM | 1UM - 7.10. | 7.22-v | vorkspac | e_2018-1  | 12-26.aml     |             |                        |              |             |                          |                     |          |          |          |                       |
|------------------|-------------|--------|----------|-----------|---------------|-------------|------------------------|--------------|-------------|--------------------------|---------------------|----------|----------|----------|-----------------------|
| Description      | Product I   | Alerts | Confi.   | n (<br>ID | Serial number | Battery     | RF settings            | Nest transmi | measures    | Device's commands        | Current mode/status | Sensor 1 | Sensor 2 | Sensor 3 | Firmware              |
| TRE TEST         | TRE35-2     | A      | X        | 2022      | TRE0007E6     | 86% / 3.47V | dill Canal 7<br>Europe | 09:          | 19 measures | 1 command(s)     waiting | Live / Presence     |          |          |          | 1.4.45<br>Live/record |
|                  |             |        |          |           |               |             |                        |              |             |                          |                     |          |          |          |                       |

## ZMKV3\_YW;36683676>

 \_spxplrp 7 nzxxlyo lttyr otl««pl° l zzyl spnzxxlyosl mppylvpytyz lnnzy4

;49 W/zon topy toph tzy

- Zpwpon splm Kp tnp topy toph tzy
- Zpwpon I «p°zylwt potopytdp°. RK2y x mp°mp ppy6lyo<;;9;/</p>
- Ly p°l op n°t« tzy
- Iwinvzyk/Zpyo-z lwiolpspxzotopiltzy

| Device identification | RF Settings | Time & Period | $\sqrt{f_{\rm AX}}$ Formulas | 🔸 Firmware        |        |
|-----------------------|-------------|---------------|------------------------------|-------------------|--------|
| dentification         |             |               |                              |                   |        |
| Serial Number:        | TREOO       | ED            |                              |                   |        |
| Device ID:            | 123         | 3             |                              |                   |        |
| Device Description    | DESCRIPTIO  | IN            |                              |                   |        |
| Product type:         | THES        | 52            |                              |                   |        |
| Firmware's type:      | Live/re     | cord          | ()                           | Firmware version: | 1.4.45 |

## ;4 Islyrtyr sp°lotz nslyypw

Zpwpon splm YMZp tyr

| Device identifica  | ition 🍸 RF Settings 🚇 | Time & Period 🛛 🕂 Time & Period | 🤟 Firmware        |
|--------------------|-----------------------|---------------------------------|-------------------|
| Radio channel      |                       |                                 |                   |
|                    | Localization:         | Europe 868 MHz                  | 🔾 915 MHz         |
|                    | Boot channel:         | Chi EU1                         |                   |
|                    | Working channel:      | Chi 1 (865.2MHz) 🗸              |                   |
| Power consumption  |                       |                                 |                   |
|                    | Output power:         | 🚮 10dBm 30mA 🔍                  | Default is +10dBm |
|                    | Sensitivity:          | High O Low                      | Default is High   |
| Canal securization |                       |                                 |                   |
|                    | Active                |                                 |                   |

- H opd w sp °lnvp° lyo sp YMB\_z3 ZH vp l°p p zy nslyypw7 33 lslyypw7 «°z «p° tp @b spy sp vp t p zy lslyypw72 z nly op pn sp °lnvp° stns l°p zy ly z sp° nslyypw7 t l op pn tzy nslyypw4
- Rgyppopo z x l nslyrp sp°lotz nslyypwozwaz tyr sp p « @

74 Mt° z yppo z nslyrp spnslyypwzqsp°lnvp° 84 blt cz°spyp °lyxt tzyz° t«p spxlryp zy sp°lnvp°zppn p spnzxxlyo 94 lslyrp spnslyypwzqspYM3\_z3″ZHvp m°trs 3nwinvtyr zy spwtypzqspvp

| Ĵ Key co | ntrol 🕅 Command list | Device Monkoring   |              |              |           |
|----------|----------------------|--------------------|--------------|--------------|-----------|
| #COM     | Key serial number    | RF settings        | Key hardware | Key firmware | Baud rate |
| COM9     | KEY001E7C            | Chi EU1 10dBm 30mA | KEY111       | Configure    | key       |
|          |                      |                    |              | Reboot       |           |

:4 Islyrp sp°lotz nslyypwty *YMZp tyr* 

## ;4 St p5°pnz °o x z op

Zpwpon splm \_*tx p/yo Wp°tz o* 

| Device identification   î | RF Settings I Time & Period Vice 1 | Formulas 🔸 Firmware                         |
|---------------------------|------------------------------------|---------------------------------------------|
| îrmware mode :            |                                    |                                             |
| Live / record mode        | Leds                               | On command 'start record', open silent mode |
| O Monitorina mode         | Oversampling                       | confirmation box                            |
| <u> </u>                  | Buffer restitution : 255           |                                             |
| Period settings           |                                    |                                             |
| Live period:              | O Normal : 00 h 00 min             | Fast: 55 s                                  |
| 8                         | Normal:                            | C East: 00 s                                |

*St p «p°tz o* @ k pl °p °pnz °opo z top s p °pnz °otyr «p°tz o

\_sp\_YW; lvp lxpl °pl spnzydpr °lpowtrp«p°tzo.76 m opdj w/lyo pyo t z sp ₩4

 $YMTzytz^{\circ}ot \ll w$   $spxpl^{\circ}p$   $tsz^{\circ}pnz^{\circ}otyr$   $t4_sp$   $p^{\circ}nly lwz nspnv sp^{\circ}lnvp^{\circ}qyn tzytyr 2 p$   $sp s^{\circ}pszwo lyo spxpl^{\circ}pxpy \ll p^{\circ}tzo qz^{\circ}sp nzxtyr x pl^{\circ}pxpy nlx \ll ltry4$ 

*Ypnz°o «p°tz o* @xpl °pxpy «p°tz o o °tyr sp°pnz°otyr

- UVYTGS@xpl °pxpy «p°tzoq²zx 7 xty p z l : sz °
- MGZ\_@xpl °pxpy «p°tzod²zx 7 pnzyo z;? pnzyo

;4< bstnsxzopszwoz pwpnE

Mz° sp\_YW; pwpon spwtrp5°pnz°oxzop.p «mopod w/

## ;4= T pl °px py d°p» pyn

\_spstrsp°spxpl °pxpyq°p» pynt2spql p°spxpxz° twwnpqw4

Mz°plx«wpo@l7xy«p°tzo tww.qbww.spxpxz° ty8xzys ts86;66°pnz°opo sznv lyopx«p°l °p4

bsp°pl l7; xy«p°tzo tww.qww.spxpxz° ty8 pl° ts8?666°pnz°opo sznv lyo px«p°l °p4

## ;4⊳ V p°lx «wtyr

- \_spzp°lx«wyrz«tzylwaz zslplstrsp°xpl°pxpy q°p» pyn spy sp s°pszwort°plnspo4
- Wopl pmpl°tyxtyosl st z«tzytyn°pl p spml p°nzy x«tzy
- bspy sp s°p szwot pnppopo@
   ✓ \_spx pl °px py «p°tzonslyrp z 7 x pl °p 5 x ty p ty sp UV YT GS «p°tzo
   ✓ \_spx pl °px py «p°tzonslyrp z 7 x pl °p 5 pnzyoty sp MGZ\_ «p°tzo

## ;4? \_s°pszwo

- Ytrs 3hwtnvzy spwtypzq spop tnp spyzy lzydpr °l tzy
- Zpwpon splm \_*s°p sz wo z° Mz°x w*/

| inegotor consigure      | stion           |                        |                  |                                                                                                |             |
|-------------------------|-----------------|------------------------|------------------|------------------------------------------------------------------------------------------------|-------------|
| Device identification   | 🔋 RF Settings 🕻 | Time & Period          | holds 🔸 Firmware |                                                                                                |             |
| Temperature Ac          | c Norm Height   | Energy Norm            |                  |                                                                                                |             |
|                         | 150 4           |                        | 50.0 T           |                                                                                                |             |
|                         | 100             |                        | 800              |                                                                                                |             |
|                         | -15.0           | 100                    | 350              | 800                                                                                            |             |
| -40°C                   |                 |                        |                  |                                                                                                | 85°C        |
|                         |                 |                        |                  |                                                                                                |             |
| TRE0007E6 : Configura   | ation           |                        |                  |                                                                                                |             |
| Device identification   | 😤 RESettings    | Time & Perind Ver Form |                  |                                                                                                |             |
| C Device Identification | Product:        | The created the tarm   | A Filling C      |                                                                                                |             |
| Factory Product         |                 |                        |                  |                                                                                                |             |
| ice:                    | Name:           | Temperature            |                  | Unit                                                                                           | °C          |
| eriodic Temp<br>hnoka   | Range:          | -40 / 85 (Min          | (Max)            | Data encoding:                                                                                 | 16 🕞 📖      |
| reeFal<br>nergy         | Hide graph:     |                        |                  |                                                                                                |             |
| vènements               | Fs (s) =        | 1                      |                  |                                                                                                |             |
| imulas ;                |                 | 2 //FIRMWARE_THRE      | SHOLD;           |                                                                                                |             |
| - × - 3 & C             | 8               | 4 //DO NOT_EDIT;       |                  |                                                                                                |             |
| CHUCKNE                 | -3              | 5                      |                  |                                                                                                |             |
|                         |                 | 7                      |                  |                                                                                                |             |
|                         |                 |                        |                  |                                                                                                |             |
|                         |                 |                        |                  |                                                                                                |             |
|                         | Tutt            | *                      |                  |                                                                                                |             |
|                         | Thresholds      | <                      | -15 😜 10         | * <b>35</b> *                                                                                  | 50 <u>*</u> |
|                         | Thresholds      | Dkable                 | -15 🔆 10         | 35 €<br>150 €00                                                                                | 60          |
|                         | Thiesholds      | Deable                 |                  | 35 €<br>150 €<br>150 €<br>150 €<br>150 €<br>150 €<br>150 €<br>150 €<br>150 €<br>150 €<br>150 € | 50 ÷        |

## ;476 lzydpr °ltzyzqsppx «p°l °ps°pszwo

Zp sp s°p szwo stns nz°°p «zyo z sp op t°po wp pwzqlwp° oz° sp °l nvp°@

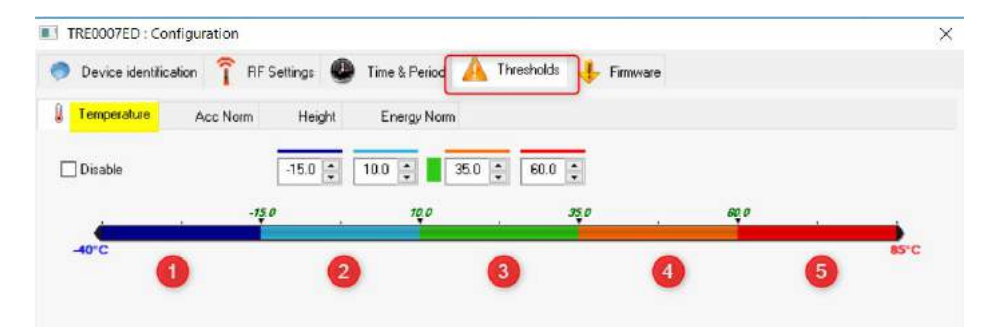

- 74 Kl°v mwp°lyrp@°trrp° p° wz lwp° 84 Strs mwp°lyrp@°trrp° wz lwp° 94 N°ppy °lyrp @yz lyp° .yz °x lw°lyrp/ :4 V°lyrp°lyrp@°trrp° strs | wp°
- ;4 Ypo °lyrp @ °trrp° p° strs | wp°

;477 lzydpr °ltzyzqspsznv s°pszwo

| Device identification | on î RFS | Settings | Time & Period | A Thresholds  | Firmware |     |         |
|-----------------------|----------|----------|---------------|---------------|----------|-----|---------|
| Temperature           | Acc Norm | Height   | Energy Norm   |               |          |     |         |
| Disable               |          | 0.0 🔹    | 0.0 🌻 📕 3     | 000.C 🛊 3000. | C 🌲      |     |         |
| 0.0 3000.0            |          |          |               |               |          | olo |         |
| mG                    |          |          |               |               |          |     | <br>278 |

Mz° sp sznv z nly-sl p sznv vz p° sly p°z

TF 007 : Configuration

🜡 Temperature

Disable

Mz° sp sznv wz p° sly 9N sp\_YW; lvp spxpl °p °pr wl°w.°pop° z pn tzy?48/

30 🌻

X

\_spytlmzpttyxN

Acc Norm

Mz°ly sznvstrsp°sly9N.9666xN/2sp\_YW; °pnz°o spppy.°pop°z pntzy?49/

■ Ryz °plx«wp@

;478 lzydpr °ltzyzq spsptrs s°pszwo

Height

0

🥏 Device identification î RF Settings 🚇 Time & Period 🛕 Thresholds 👎 Firmware

Energy Norm

0 🗘 🚺 30 🌲

Mz° społww2 z nly-sl pl sptrs wz p° sly p°z

\_sp yt lmz pt ty nx

Ryz °plx«wplmzp@ Mz° spd,ww.strsp° sly96nx sp\_YW; °pnz°o spppy.°pop° z pntzy?4/

;479 lzydpr °l tzy zq sp Lyp°r Uz°x s°p szwo

| Device identification | î RFS    | iettings | Time & Period | 🔥 Thresholds | 🔸 Firmware |  |  |
|-----------------------|----------|----------|---------------|--------------|------------|--|--|
| Temperature A         | Acc Norm | Height   | Energy Norm   |              |            |  |  |
| Disable               |          | 0        | 0 🛊 📕 4       | 400          | •          |  |  |
| 0,0                   |          |          | 400.0         |              |            |  |  |

- \_sppyp°r nlwawitzy lvp tyzlnnz y spo°l tzyzq sp sznv tyx 2 z nlysl plolwwwz p° sly p°z
- \_sp yt Imz pt ty x Llx «wpmpwz @

Mz°l sznv tslo°l tzystrsp° sly:66x 2 sp\_YW; °pnz°o sp sznvlyonlwa w p sp sznvpyp°r lvtyr tyzlnnz y sp sznvo°l tzylyo spxpl °pzq sp sznv4

## ;47: Ypnz°otyr nl x «l tr y

;47:47Zl°tyr sp°pnz°otyr

- Vynp spxzop *St p5°pnz °o* sl mppy pwpn po
- Iwbnvzy *ZI°° pnz°otyr*

| Configuration          | F3    |
|------------------------|-------|
| Start recording        |       |
| Start booster mode     |       |
| Set to hibernate mode  |       |
| Download data          |       |
| Erase data             |       |
| Refresh                |       |
| Reports root directory |       |
| Other commands         |       |
| Delete Device          | Suppr |
| Clean list             |       |

 blt qr° spyp °lotz °ly xt tzy z° t«p sp xlryp zy sp °lnvp° xlryp l°pl zppn p sp nz x lyo4\_sp vær rp° pyo l «°p pynp °lotz trylwp p° xty p

| measures   | Device's commands       | Current mode/status |
|------------|-------------------------|---------------------|
| 5 measures | 1 command(s)<br>waiting | Record / Presence   |

\_spnzxxlyosl mppy °plpo

| measures   | Device's commands | Current mode/status |
|------------|-------------------|---------------------|
| 6 measures | • None            | Live / Presence     |

; 47: 48 Ypnz °otyr

- \_sp °lnvp° °pnz °o lyo z°p sp xpl °p ty t x px z° l sp «p°tzo ct po m sp p°
- L p° x ty p sp °lnvp° pyo l «°p pynp °lotz trylw z tyotnlp t l 2 sp s°p szwo stnsslpmppyp nppopolyo spy x mp° zqx pl °p ty x px z° 4
- \_spy x mp°zqx pl °p ty x px z° l°p ot «who po ty sp nzw x y kkx pl °p zy sp wtyp zq sp op tnp
- bspy spx px z° t qww sp\_YW; ozp y- °pnz°oly yp x pl °p lyo vpp« sp q° °pnz°opox pl °p

;47:49 Lyozq°pnz°otyr

• Iwhnvzy *Zz«°pnz°otyr* spyzy *Kz ywzlool*/

| Configuration          | F3    |
|------------------------|-------|
| Stop recording         |       |
| Start booster mode     |       |
| Set to hibemate mode   |       |
| Download data          |       |
| Erase data             |       |
| Refresh                |       |
| Reports root directory |       |
| Other commands         | ,     |
| Delete Device          | Suppr |
| Clean list             |       |

## ;47; KII °pnz p°

Gnnp spollmlp

● Iwbnvzy Tpl °p

| B RFMonit   | or PRE | MIUM | - 7.10   | .7.22 - w  | ork |
|-------------|--------|------|----------|------------|-----|
| File View   | Data   | base | Tools    | Settings   | S   |
| Description | -      | Meas | sures    |            | F   |
|             | A      | Logs | : events | and alerts | F   |
|             | -      | -    |          | -          | 1 2 |

;47;47KIIdwpovznltzy

bspyoz ywzlotyr2sp °lnvp°rpyp°lp 8z°9фwp «pop«pyotyrzy spxzop stnssl mppy pwpnpo@

```
4n chwp 3DL npwcz°xl
4«oqchwp 3Dllx «ltry°p«z°.°pnz°otyr x zop zyw/
4mty chwp 3DKIlmlp
```

| > Disque | local (C:) → Utilisateu | rs > Public > Doci | uments publics > NEWS | TEO > RFMonitor     |
|----------|-------------------------|--------------------|-----------------------|---------------------|
|          | Nom                     | ^                  | Modifié le            | Туре                |
|          | 📙 graphs                |                    | 02/10/2018 11:00      | Dossier de fichiers |
| *        | maps                    | .ndf file          | 02/10/2018 11:00      | Dossier de fichiers |
| A        | reports                 | csv file           | 14/12/2018 16:08      | Dossier de fichiers |
| A        | 📙 RFDatabase 🔫          | hin file           | 26/12/2018 14:50      | Dossier de fichiers |
| *        | traces                  |                    | 26/12/2018 09:25      | Dossier de fichiers |

Ry *Ypnz °o x z op* @sp °lnvp° oz vzlo t ollty spozwop° YLZ\_P\_′\_RVU lyorpyp°lp |WKMz°IZadwpp

| Disque local (C:) > Utilisate | urs > Public > | Documents publics > NEW | STEO > RFMonito | or > reports > logger |  |
|-------------------------------|----------------|-------------------------|-----------------|-----------------------|--|
| Nom                           | ^              | Modifié le              | Туре            | Taille                |  |
| live                          |                | 20/12/2018 14:59        | Dossier de fich | niers                 |  |
| restitutions                  |                | 13/12/2018 09:48        | Dossier de fich | niers                 |  |

## ;47 < Zl tyr ol l ty sp °l nvp°

- Gly txp z nly oz ywzlo spwl 98666 °pnz°opo xpl °px py zqplns op tnp4
- Gwwxpl °pxpy l°p °prt p°poty spm qqp°xpxz° lyol°pzyw nwpl°po spy sp °lnvp° °p °tpzy sppxpl °pxpy 4
- H nwanvtyrzy *M wwx px z° oz y wz/o* z nly°p°tppspwl 98666 x pl°p

| Display curves of me  | as.res | in the second                   |
|-----------------------|--------|---------------------------------|
| Configuration         | F3     |                                 |
| Start recording       |        |                                 |
| Start booster mode    |        |                                 |
| Set to hibemate mod   | le i   |                                 |
| Download data         |        |                                 |
| Erase data            |        |                                 |
| Refresh               |        |                                 |
| Reports root director | y I    |                                 |
| Other commands        |        | Get configuration               |
| Delete Device         | Suppr  | Get battery level               |
| Clean list            |        | Set time                        |
| STREET.               |        | Full memory download            |
| License putd          | her    | There is a second second second |

## ;47=Otmp°yl p sp °lnvp°

\_sp °lnvp° x mp **stmp°yl po** .wpp«tyr x zop/l sp pyo zq sp nlx«ltry z° p xpl °pxpy z **lpt mlp°tp o °tyr z°lrp**4

- Ytrs 3hwtnvzy spwtypzqsp°lnvp° spy p z stmp°ylpxzop
- Ispnvzy spwzrrp°wtyp sl sp l sl mppy nslyrpo z Otmp°yl tyr
- \_z°plntlpsp°lnvp°2tx«wtyp° spYM3\_z′ZHvplyo t«pspxlrypzysp xlrypl°pl4

| Configuration          | F3    |
|------------------------|-------|
| Start recording        |       |
| Start booster mode     |       |
| Set to hibernate mode  |       |
| Download data          |       |
| Erase data             |       |
| Refresh                |       |
| Reports root directory |       |
| Other commands         | ,     |
| Delete Device          | Suppr |
| Clean list             |       |

## < 'ZPUN\_OL\_YGI RLY b P\_O\_OL T GNUL\_ GUK\_OL SLKZ

## <47 Zl°lxpl °pxpynlx«ltry ts spxlryp

dz nly l° lxpl °pxpy nlx«ltry ts spxlryp4\_zoz«wplpqzwaz sp «°znpo °p@

- Ispnv sp\_YW; t stmp°yl p
- Z tnszop,YMxzytz°
- \_lvp8xlryp @
- VypzlntlpspSLK 2
- \_spz sp°zyp z ty p°ln t s sp\_°lnvp°4
- K°tyr sp«°znp 2«whnp spq° xlryp yp z sp*SLK GYLG zlntlp spSLK* 4

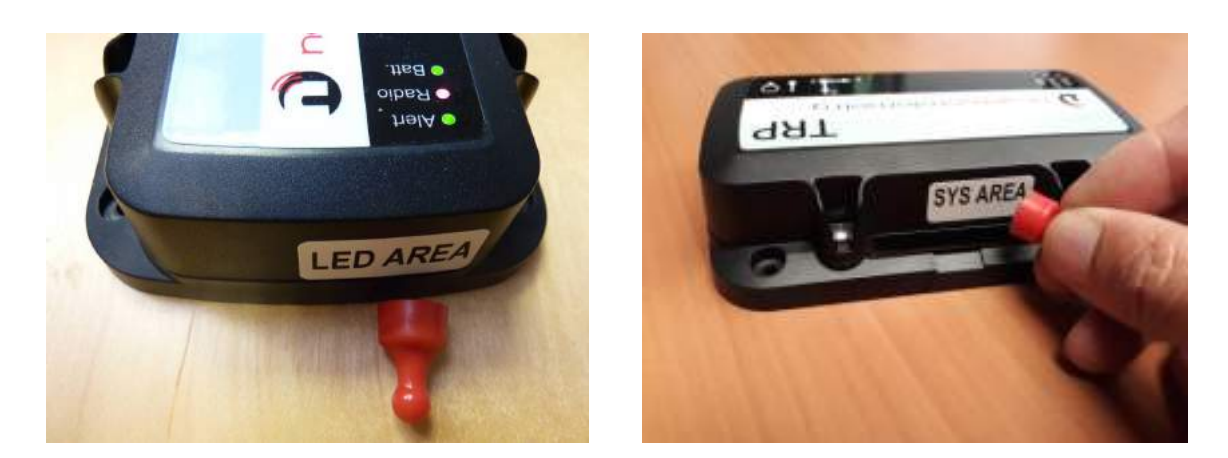

bspyl °lnvp°t ty Otmp°yl tzy x zop2 spy sp xlryp t «whopo zy sp *SLK GYLG*2lww sp SLK sz womp tnspo zop4

<u>Z\_LW7</u>@Wownp spxlryp zy sp*ZdZ GYLG* www.ytw.spSLK kkHl 4- °y YLK .qp pnzyo/lyo z spl°7 HRW4\_spy °px z p spxlryp 4

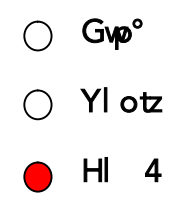

<u>Z LW8</u>@Wwwnp spxlryp zy sp ZdZ GYLG wwmpw y twsp SLK **kkYlotz** - °y VYGUNL lyo z spl°8 HRW4\_spy °px z p spxlryp 4

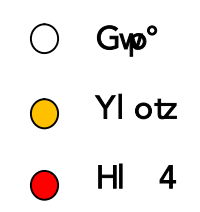

<u>Z\_LW9</u>@Wwnpspxlrypzysp*ZdZGYLG* ytwspSLK **kkGwp°** – °y NYLLU lyozspl° 9 HPW4\_spy°pxzpspxlryp4

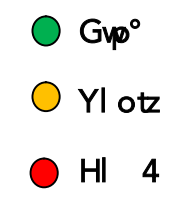

<u>Z\_LW:</u>@Rqsp«°znp toqwaz po2sp s°ppSLKZ twwqkvs tx wlypz w ty NYLLU o °tyr s°pp pnzyo 4\_sp\_°lnvp°t spy p z *Ypnz °o x z op* lyo sp x pl °px py nlx «ltrysl l°po4

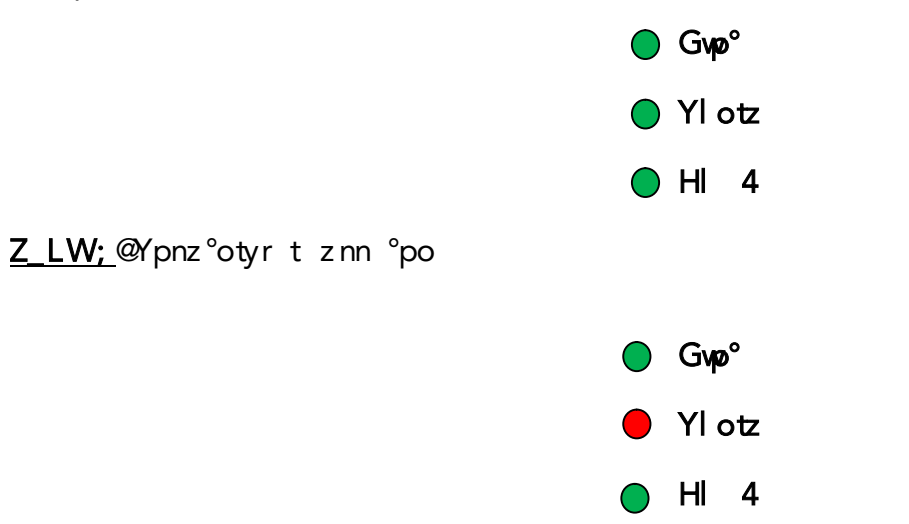

<48 Zz«lxpl °pxpynlx«ltry ts spxlryp

dz nly z«lxpl °pxpy nlx«ltry ts spxlryp4\_zoz«wplpozwaz sp «°znpo °p@ Stvpoz° sp l°tyrxpl °pxpy nlx«ltry2 z yppo zslp8xlryp@ Wavnpspot° xlrypyp z sp*SLK GYLG z | nt | p spSLK* 4

<u>Z\_LW7</u><sup>@</sup> Wolvnp spxlryp zy ZdZ GYLG4\_sp9 SLK twortx wlypz w oply s ty VYGUNL o °tyr °zt pnzyo .xl 4/4K °tyr spp9 pnzyo sp z««tyr «°znpo °pnlymp «p°op°x po4

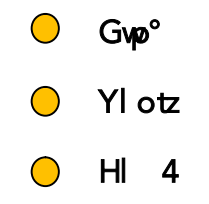

- <u>Ypxl°v</u>@ Rqsps°pp pnzyo «p°tzosl pwl« pompaç°p p«8 z°tqsp z««tyr «°znp sly-mppy dylwt po2lxpl °p twwmp z°poty sptyp°ylwxpxz°4
- Z\_LW8@ Wolvnp spxlryp zy sp*ZdZ GYLG* y tw spSLK kkHl 4-wtrs NYLLU4\_spy °pxzp spxlryp4

4 ○ Gvp° ○ Ylotz ● HI 4

**Gmt« z yo**t «°zo npo spy st p«sl mppy nzx «wp po4

<u>Z\_LW9</u>@ Wownp spxlryp zy sp*ZdZ GYLG* y twspSLK **kkYlotz** – wtrs ty VYGUNL4\_spy °pxzp spxlryp4

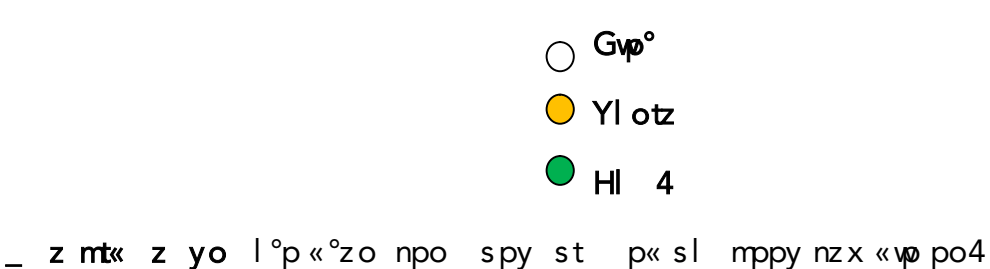

<u>Z\_LW:</u> <sup>@</sup> Wolvnp spxlryp zy sp *ZdZ GYLG* y tw sp SLK **kGvp°** – wtrs ty **YLK**4\_spy °pxzp spxlryp4

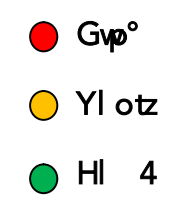

\_s°pp mt« z yo l°p «°zo npo spy st p«sl mppy nzx «wp po4

Pojst «°znp t ozwaz po2 sp s°pp SLKZ tww.on/v s tx wlypz w ty YLK o °tyr s°pp pnzyo 4\_sp\_°lnvp°t spy p z *Otmp°yl tyr x zop* lyo spxpl °pxpy nlx«ltrysl z««po4

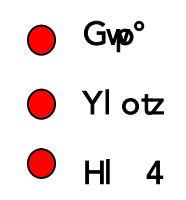

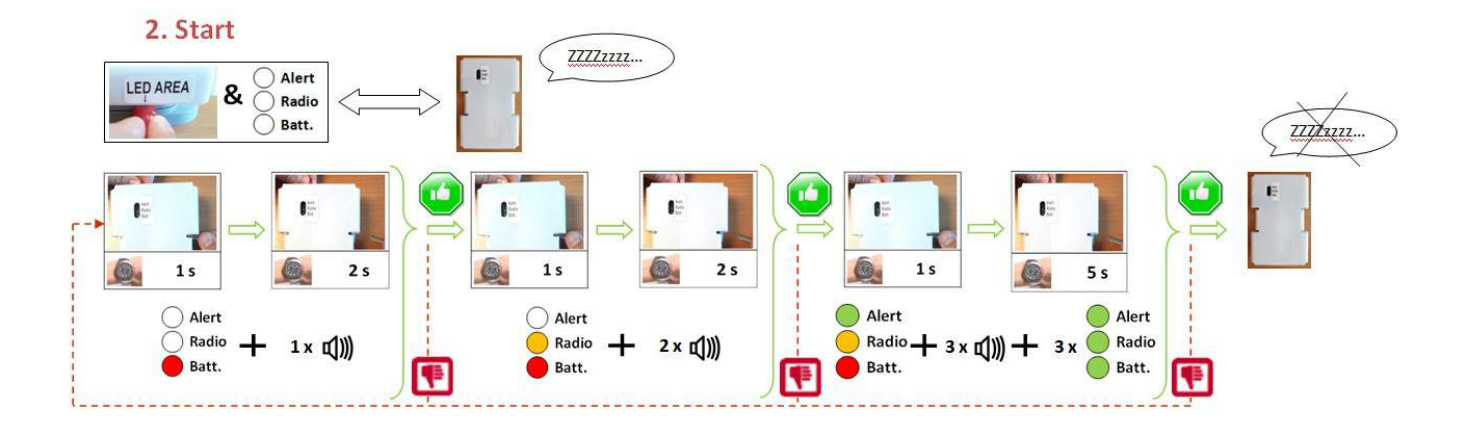

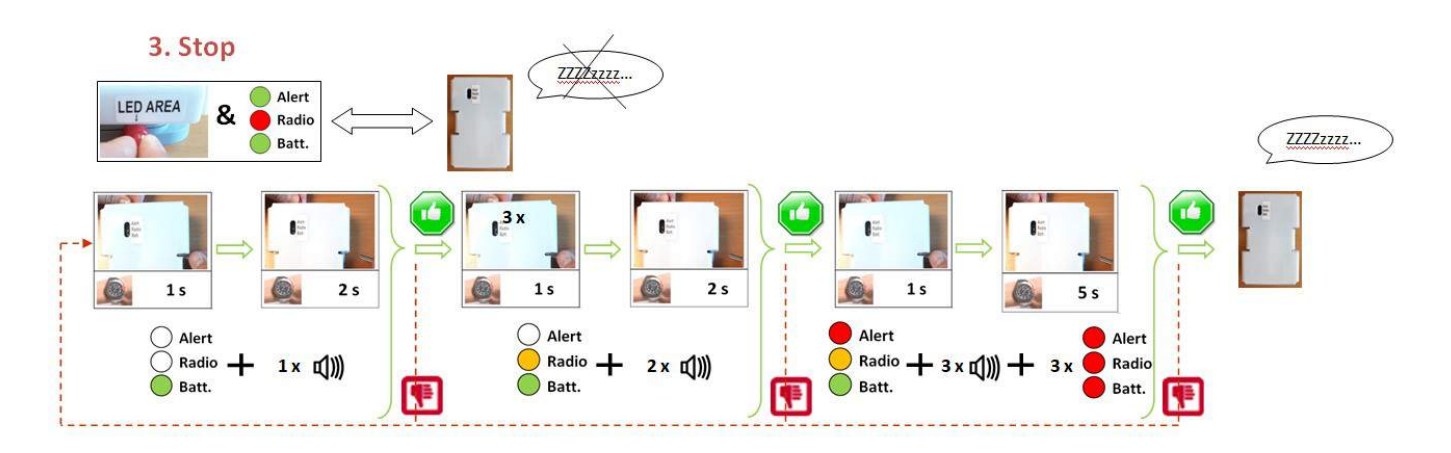

## <49 Ztrylwo°tyrlNWZln» tttzy

bspyl NWZln» tttzyt zyrztyr2 sp s°pp SLK lwp°yltpw wtrs «pp° pnzyoty NYLLU4

\_spxltx x o°ltzyqz° st npyl°tzt?6 pnzyo .nlp spy spln» tttzysl qltwpo/4

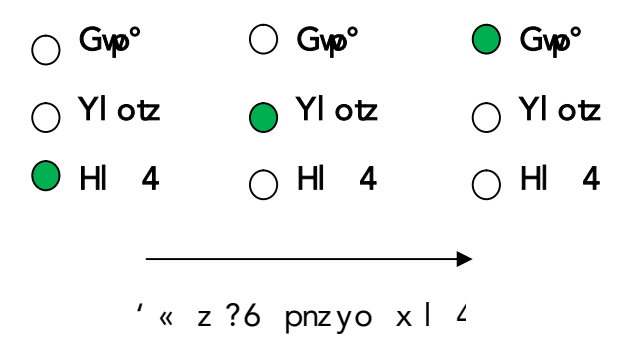

## = KG\_GLcWSVP\_G\_PVUVU NVVNSLTGWZ

\_st qyn tzy lwwz z z p «wzt sp x pl °p °pnz°opo m sp \_°lnvp° tyr sp Nzzrwp Tl« opl °p.l ltwlmwp ts YMTzytz°NVSK vt zyw lyo tq sp W nzyypn po z ty p°yp/4

\_zozzozwaz stwyv2 tyr z°oj z°tpm²z p°@

7/s «@25 4yp pz3 pmxzytz°4nzx5yp pzjwl ynsp°4«s«

.W/tz°z sl2z x slpnzx«wppolxpl°pxpynlx«ltry ts z°\_YWlyo ozywzlopo z°oll tlz°′ZHYMTrzwovp/4

8/Izx «wpp spollml pnzyypn tzy tycz°x l tzy

| rewater,                      |                                      | key12 Co                        | nfiguration                                           |
|-------------------------------|--------------------------------------|---------------------------------|-------------------------------------------------------|
| Database connection for TRP55 |                                      | RF Monitor & DB Monitor         | WEBMONITOR                                            |
| User:                         | KEY                                  | Hote (db.newsteo-websonitor.com | hom de la base<br>Identifiant<br>Mot de passe: QHPOQV |
| Password                      |                                      | Non d'utilisates KETOD          |                                                       |
| TrackerTracker serial number  | TRP000007                            |                                 |                                                       |
|                               | Click on this button make you respon | Same and the second             |                                                       |

9/Zpwpon sp txp«p°tzolyooz ywzlo spollm nwtnvtyr zykk(«olp-

| ← → C ① www.news           | teo-webmonitor.com/newsteo_traci | ing.php        |                  |            |                      |                    |
|----------------------------|----------------------------------|----------------|------------------|------------|----------------------|--------------------|
| III Applications D Support | 🕽 Webmonitor 🧐 COL 📒 dbase       | aract 🤶 JIRA 🔘 | maliblack 🔁 Desk | 🗛 Transi [ | COZIR_ AutoCalibrati | 🧧 TMA 🏨 Capteurs d |
| From: 08/02/2017           | To: 08/03/2017                   | Update         |                  |            |                      |                    |

:/Nzzrwpxl« °lnv«zty ts spozwaz tyrtyoz°xltzy

- \_YW; «ztzytyr
- K°l tzyzqsp z«
- Zsznv lwp tqsp s°p szvosl mppy z p°°y
- Zsznv «zttzylyopln txptynlpl s°pszwosl mppy°plnspo

<u>Llx«wpzq°lnv«zty</u>

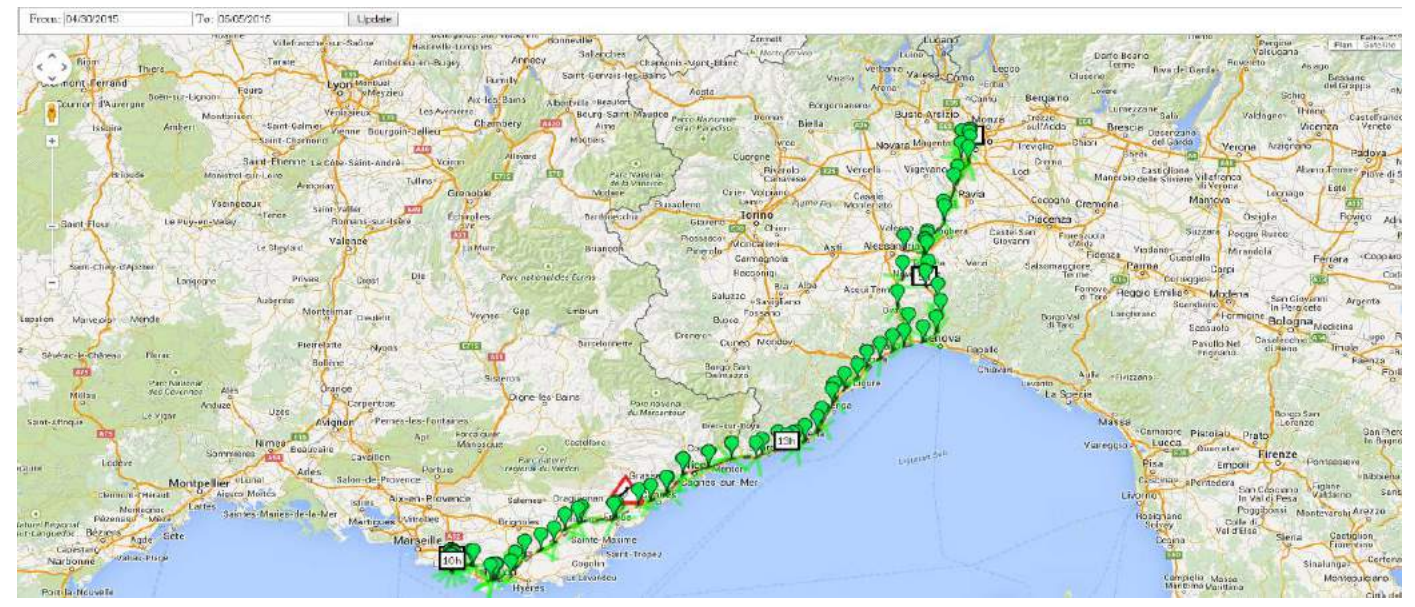

;/Kpxzollmlpqr°sp«p°tzo6756<5867=z6756>5867=

- ′ p° @**RLd667?8**H
- W<sup>i</sup> z°o@**XOW/Xa**
- \_ ^/ nvp° @\_**YW66669=**
- *Vp°zo@*o 6756<5867=1 6756>5867=

# > KHTVUPVYRUZ\_GSSG\_RVU\_VIVUZ'S\_OLKG\_G

- Vynp YM Tzytz°sl mppy ty lwpo2wl yns KHTzytz°m oz myp3nwtarvtyr
- zy spopvz« sz°n 🔯 z°q²zx sp Zl° xpy 4
- Ry spnzydpr °l tzy tl°okk*Npyp°l wz « tzy –*2
- Zpwpon spwlyr IrplyonwbnvzykkZ/ p-4

| General options Database source |           |
|---------------------------------|-----------|
| Application settings            |           |
| Language                        | English v |
| Use computer local separators ; |           |
| Float number separator :        |           |
| Field separator :               |           |

- Ry spnzydpr °l tzy tl°okk*K / ml p z °np*--2
- pwpn Szn/wol/m/p
- Ly p° sp «l s z q sp vz nl vol l ml p

 $1 \text{ where } zy = \frac{1}{p-4}$ 

| liocal databare             |                                        |   |
|-----------------------------|----------------------------------------|---|
| C:\Users\Public\Documents\  | NEWSTED\RFMonitor\RFDatabase\RFDatabin | à |
| Recent files:               |                                        | ¥ |
| ) Remote database :         |                                        |   |
| Database type :             | MySQL 🗸                                |   |
| Database connection setting |                                        |   |
| Hadmasie                    | www.reacteo-webmonitor.com             |   |
| HTTP Encognition            |                                        |   |
| Pot                         | 3006                                   |   |
| Usemane                     | C0L000000                              |   |
| Painsend                    | *******                                |   |
| Dalations comm              | C0L000000                              |   |

■ Ry spnzydpr °ltzy tl°okk*Mty/wt/tzy*–nwtnvzy *alwto/p* spyzy *Mtyts* 4

## ? \_YGI RLY ' ZL

## ?47 Npyp°l wt tp

Tltyqyntzy zqsp\_YW\_°lnvp°4

- \_px «p°l °p2 sznvlyo9lt twx pl °px py
- \_tx p3 lx «pox pl °p °pnz °opoty sp qw s x px z°
- azwlrpzqsp9ml p°tp aml 72aml 82aml 9
- Kt «whnpx py «ppo
- Gtx s
- NWZ «zttzytyr @wzyrt op 5wlt op

## ?48 Tpl °pxpy l °pr wl° typ° lw

Kp«pyotyrzy spoťp» pyn p m sp p°2 sp°lnvp° x pl °p 2 tx p3 l x « lyo z°p @

- \_px «p°l °p
- \_sp twzq sp op tnp zy pl ns zq sp 9 l t
- azwirpzqsp9ml p°tp aml 72aml 82aml 9
- Kt «wnpx py «ppo
- Gtx s
- NWZ «zttzytyr @wzyrt op 5wlt op

## Wogp °In °p«z°

| Packet | Date       | Time     | Ax       | Ay       | Az       | AngleX     | AngleY     | AngleZ    |
|--------|------------|----------|----------|----------|----------|------------|------------|-----------|
| 000005 | 2019/03/13 | 09:41:00 | 0.000 G  | 0.000 G  | -0.922 G | -180.000 ° | -180 000 ° | -67 202 ° |
| 000010 | 2019/03/13 | 09:41:10 | -0.137 G | -0.156 G | -0.902 G | -172.142 ° | -171.011 ° | -64.468 ° |
| 000013 | 2019/03/13 | 09.41.20 | -0.160 G | -0.164 G | -0.906 G | -170.784 ° | -170.557 ° | -64 992 ° |
| 000016 | 2019/03/13 | 09:41:30 | -0.184 G | -0.227 G | -0.871 G | -169.421 ° | -166.905 ° | -60.586 ° |

| Packet | Date       | Time     | Board Temp | Ground speed | Azimuth | vbat1   | vbat2   | vbat3   |
|--------|------------|----------|------------|--------------|---------|---------|---------|---------|
| 000004 | 2019/03/13 | 09:41:00 | 22.590 °C  | 0.000 km/h   | 0.000 ° | 1.600 V | 1.500 V | 1.500 V |
| 000009 | 2019/03/13 | 09.41:10 | 22.590 °C  | 0.000 km/h   | ° 000.0 | 1.600 V | 1.500 V | 1.500 V |
| 000012 | 2019/03/13 | 09:41:20 | 22 690 °C  | 0.000 km/h   | 0.000 ° | 1 600 V | 1.500 V | 1.500 V |
| 000015 | 2019/03/13 | 09:41:30 | 22.690 °C  | 0.000 km/h   | 0.000 " | 1.600 V | 1.500 V | 1.500 V |

Bloc : GPS

| Packet | Date       | Time     | Latitude | Longitude |
|--------|------------|----------|----------|-----------|
| 000003 | 2019/03/13 | 09.41.00 | 0.000 *  | 0.000 *   |
| 800000 | 2019/03/13 | 09.41.10 | 0.000 °  | 0.000 *   |
| 000011 | 2019/03/13 | 09:41:20 | 0.000 *  | 0.000 °   |

## ?4? Tp °px py tynl pzq sznv

**Fynlpzqsznv** spy splnnpwp°ltzyoll3GnnUz°x3pnppo sps°pszwopm sp p°2 sp°lnvp°xpl°p2 txplx«lyoz°p spozwaz tyrlwp@

- TItx x Innpwp°ltzyzy sp9lt@TIG2TIG2TIG
- Ilwawitzyzqsppnz°lnnpwp°ltzyyz°x@GnnUz°x
- llwn witzyzqpyp°r zy sp9l t@Lyp°r c2Lyp°r d2Lyp°r e
- Ilwn włtzy ząsppyp°r pn z°yz°x @Lyp°r Uz°x
- Zsznvo <sup>°</sup>ltzy
- Gtx s
- NWZWzttzytyr@Szyrt op5Slt op

\_spNWZ «zttzyt °pnz°opotqsp\_YW); «tnv « splpwatrylw

 Rqspsznvo°ltzyt wpsly; xtyplqp°spwl «zttzyln» tttzy2sp yp NWZ «zttzylyosp «ppol°pyz°pnz°opo4Oz pp°tqspsznvlvp «whnp; xtyplqp°spwl «zttzyln» tttzy2sp «ppolyospyp NWZ «zttzyl°p°pnz°opo4

\_spxpl °pxpy l°pxlopm l93 tlnnpwp°zxpp°Asp ytzqxpl °pxpy ttyr.yt qz°r°l tltzy/4

\_splnnpwp°zxpp°lvpxpl °pllq°p» pyn zq9866O stnspy °p slyz sznvnly mpxt po4

Wogp °In °p«z°

Bloc : Shocks

| Packet | Date       | Time     | Max Ax   | Max Ay   | Max Az   | Duration   | Acc Norm |
|--------|------------|----------|----------|----------|----------|------------|----------|
| 000006 | 2018/12/28 | 11:09:23 | 0.840 G  | 0.801 G  | 1.578 G  | 25.000 ms  | 1.959 G  |
| 800000 | 2018/12/28 | 11:09:32 | 9.148 G  | 3.125 G  | 3.688 G  | 4262.00 ms | 10.347 G |
| 000010 | 2018/12/28 | 11:09:33 | 13.813 G | 15.977 G | 15.813 G | 777.000 ms | 26.383 G |

## ?4 T pl °px py ty nl p z q °pp d w

**Fynlpzqq°ppq**www spy splwppnppo sps°pszwopm sp p°2 sp°lnvp° xpl°p2 txp3 lx« lyo z°p spozwoz tyr lwp@

- M°pp dywsptrs
- TItx x Innpwp°ltzyzy sp9lt@TIG2TIG2TIG
- Ilwawitzyzqspyz°x zqsp pnz°lnnpwp°ltzy @GnnUz°x
- Ilwawitzyzgsppyp°r zy sp9lt@Lyp°r c2Lyp°r d2Lyp°r e
- Ilwawitzyzqsppyp°r pnz°yz°x @Lyp°r Uz°x

#### Wogp "In "p«z"

| Bloc : FreeFall |            |          |           |            |
|-----------------|------------|----------|-----------|------------|
| Packet          | Date       | Time     | Height    | Energy     |
| 000013          | 2018/12/28 | 11:09:42 | 36.556 cm | 3.586 J/kg |

#### ?4, NWZWzttzy

#### \_z l pml p°@

Rqlqp°?6 pnzyo yz lpwntyp t oppn po2 sp «zttzyln» tttzy «°znp twwmp z««po ytw spyp xpl °pxpy «p°tzo4

Rq tsty sp?6 pnzyo l wol zyp lpwotrpsl mppy oppn po2 spln» tttzy «°znp t °p l° po qz°l «p°tzo zq7 x ty p4Rq spln» tttzy «°znp t nnp qw2 sp\_YWrpyp°lp 9 mt« z yo 4\_spy sp\_YWrpyp°lp 7 mt« «p° oppn po lpwotrp4\_spln» tttzy «°znp z« lqp°; nzypn tp x ty p 4

\_z l pml p°2tq sp\_YWozpy-oppn ly x z pxpy strsp° sly8;6xN tynp spwl «z t zy2zyw spwl «z t zy twwmp°pnz°opo2yzyp «z t zy twwmp°pnz°opo4

Rqsp«ztzyln» ttzyqtw2yzyp «ztzy twwmp°pnz°opo4

### ?4< Lyp°r x pl °px py

\_sppyp°r xpl °pxpytnlwawlpoq°zxlqyntzysl lvp tyzlnnzy splnnpwp°ltzy lwplyospo°ltzyzqspplnnpwp°ltzy4

## ?4⊨ Ll°sr°l t

\_sp7rzqLl°sr°lttxpl°polyoot«wlpozyYMTzytz° spy sp\_YWtty SPaL xzop4Ry spppy zql sznv2 spq°x l°poponp sp7rzqLl°sr°lt q²zx sp Innpwp°ltzyxpl°pxpy rpyp°lpom spsznv4

## ?4⊳ Kpp°xtyl tzyzqsznv s°pszwo

Rqsplnnpwp°ltzy s°pszwot p zzwz .qz°plx«wp74;r/spxpxz° zqsp°lnvp° tww mp» tnvw.qw44

\_zlzto nsltltzy2«°p3p x mpnl°°tpoz tssp\_YW2nzydpr°poty SPaL xzoplyodpozyt dylw ««z°2zopp°xtypsp°pwply s°pszwosl sz womp po o°tyr°prt°ltzynlx«ltry4

## ?4? Pyp°«°pltzyzqsznvlyopyp°r xpl °pxpy

Zsznv l°plnnpwpo°l tzy zqp° strslx «wtr op4Mz°plx «wp2lylnnpwpo°zxpp° sl diwwrd;zx lsptrs zq86 nx zyl; nx stnv spp zq ppw twwmp mupn zlylnnpwpo°l tzyzq>666 rl tx «ln 2lyozyl;6 «lrp stnvyzpmzzvzd;2t twwmp mupn zlylnnpwpo°l tzyzq?6 r4

\_splwpzqsplnnpwp°ltzyxpl °pop«pyozypp°lw«s tnlw«l°lxpp°@

- Z°n °p°trtot
- Myotmtwizqsp\_YW ««z°
- Ktlynpmp ppy sp sznvlyo sp\_YW«zttzytyr

-

\_sp\_YWxpl °p sp lwp2spo °ltzylyo sppyp°r zqsp sznv2spp9xlryt op 2 l zntlpo tslp nlx«ltry tww/waz p° ztyp°«°pl«l° zqspppy stnsl°pl spz°trtyzqsp sznv 4

## ?476 Gnnpvpo°l tzyxpl °pxpy @Gnn Uz°x

Gnn Uz °x °p«°p py sp yz °x z q pn z °v.G 2G 2G /@

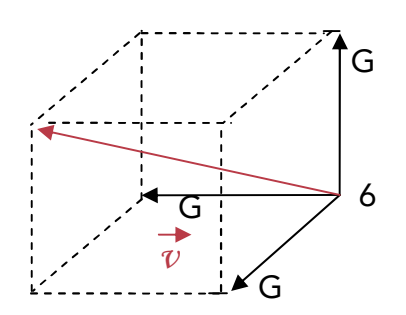

Acc Norm = 
$$\sqrt{(Ax^2 + Ay^2 + Az^2)}$$

## ?477 \_tw x pl °px py @iyr wp c 2 lyr wp d2 lyr wp e

Gyrwpc2lyrwpd2lyrwpeClyrwpzqlt 2 lyo zylsz°tzylw«whyp

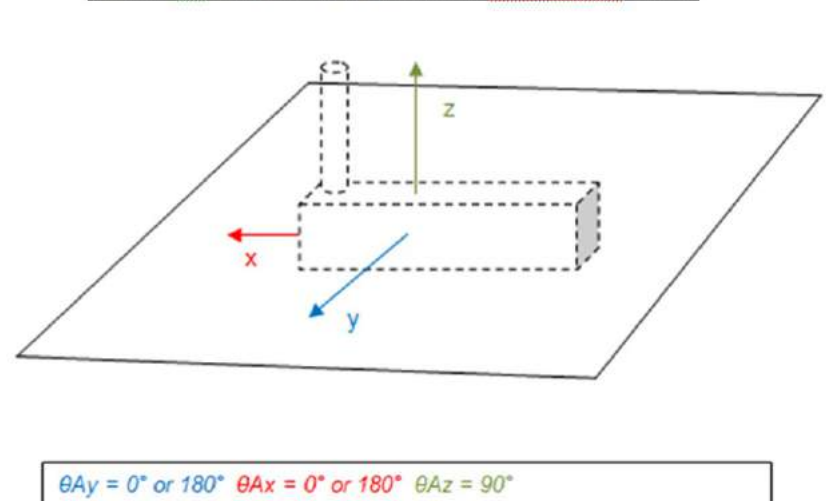

Case n°1 : The TRP is placed on a horizontale plane

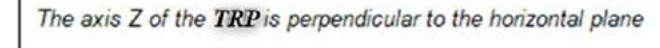

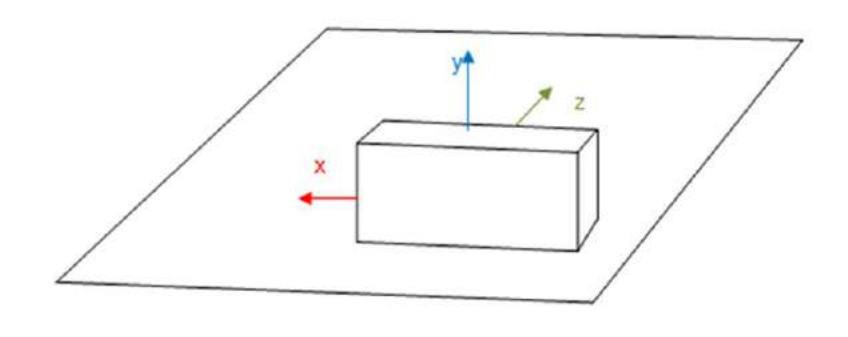

 $\theta Ax = 0^{\circ} \text{ or } 180^{\circ} \ \theta Ay = 90^{\circ} \ \theta Az = 0^{\circ}$ The axis of the **TIRP** is perpendicular to the horizontal plane

# GUULC @\_LI OUP GSKG\_G

| T GRU MLG_' YLZ           |                                                                                                    |
|---------------------------|----------------------------------------------------------------------------------------------------|
| V«p°ltyrpx«p°l°p<br>°lyrp | ä-6 l z <6 l ts_stzy wøwtstx ml p°tp 2 tpG tsl «pmtqm nzyypn z°<br>376 l z1<6 l tslwvlwtypml p°tp 2 tpGG5SY<<br>Ypnzxxpyopo px«p°l °p°lyrp zxltxtp spop tnpl zyzx @1; l z19; l4                                                                                              |
| <b>HIp°tp I zyzx</b> F8;I | 8 pl°2 ts spml p° ««wopostzy wo/Ststxml p°2 tpG/<br>′p°3°p«wl/nplmwpml p°                                                                                                    |
| Mw/sxpxz°                 | 7 <tmt .l="" 78?666="" 8="" <br="" lvp="" molvsp»="" mozn="" moznv="" pl="" py="" sznv="" tlwpy="" x="" z="" °px="">Mz°p lx «wp2tlwoz I8 pl° nlx «ltry@<br/>- btsl «p°tzotn x pl °px py .px «p°l °plyo tw/pp° 7; x ty p .=66&gt;6<br/>°pnz°otyr /<br/>- Gyo 8?666 sznv</tmt> |
| Ylotznzxx ytnltzy         | V«p°l tyrzy spPZT mlyo<br>_st op tnpt op trypo z mp pozy spL°z«plyxl°vp . tyr sp≫>TO mlyo/4                                                                                                    |
| Ylotzq°p» pynp°lyrp       | 766 x p p° ty dpp dpvo                                                                                                    |
| PM Sp pv                  | PVý :                                                                                                    |